## Duanesburg School district

## Instructions on Finding Report Card Grades -Jr. Sr. High School (Marking Period Grades)

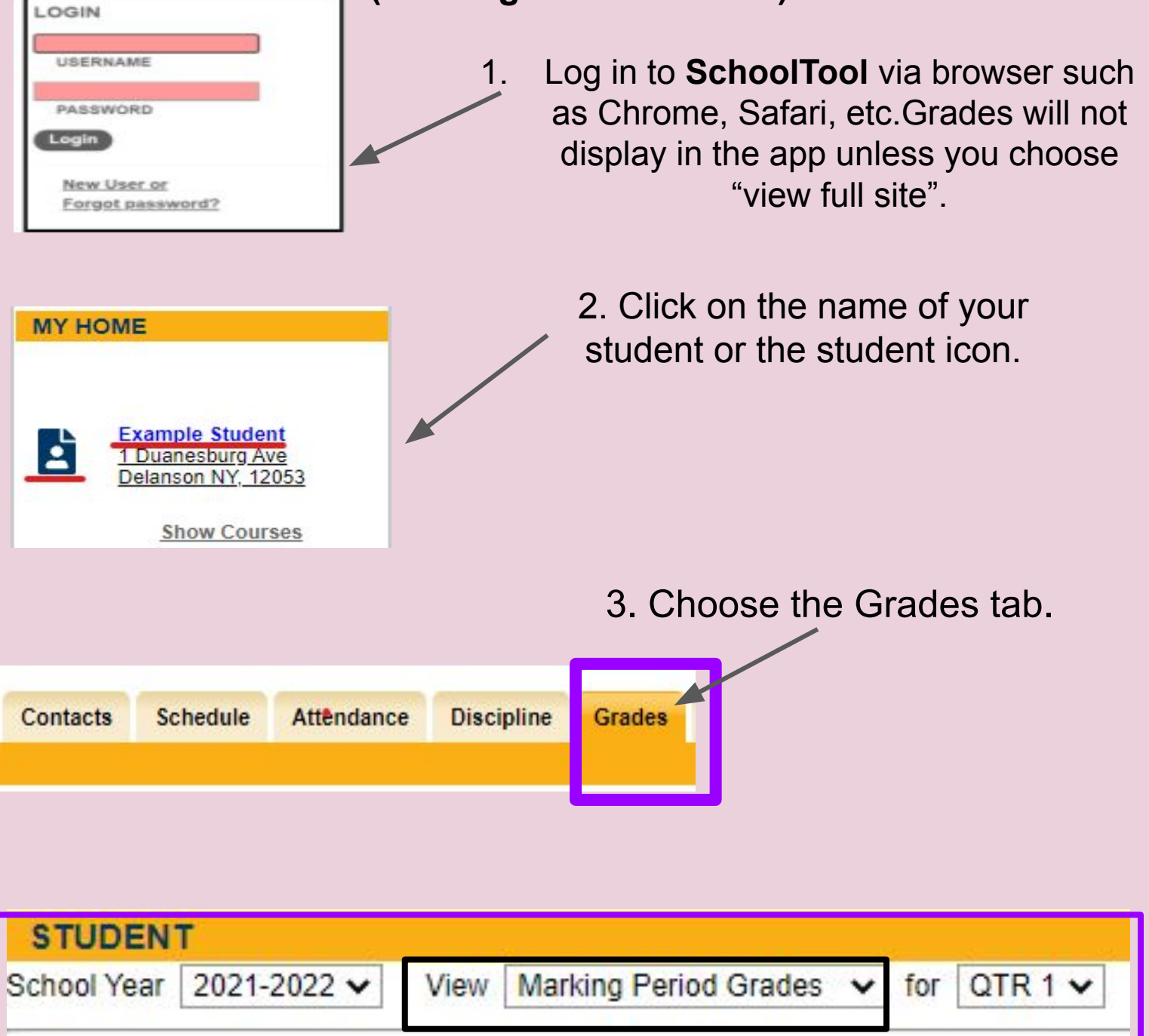

4. In the dropdown menu next to View, choose Marking Period Grades.